15. A megjelenő ablakban ki kell választani, azt az oldalt amire szeretnék lépni. Ebben az esetben, amikor a "Főoldal" szövegre szeretnék hivatkozást tenni, akkor az index.htm oldalt kell kiválasztani! Egyébként hivatkozhatunk

képre, szövegre, egyéb fájlra, esetleg megnyithatunk egy közvetlen URL címet!

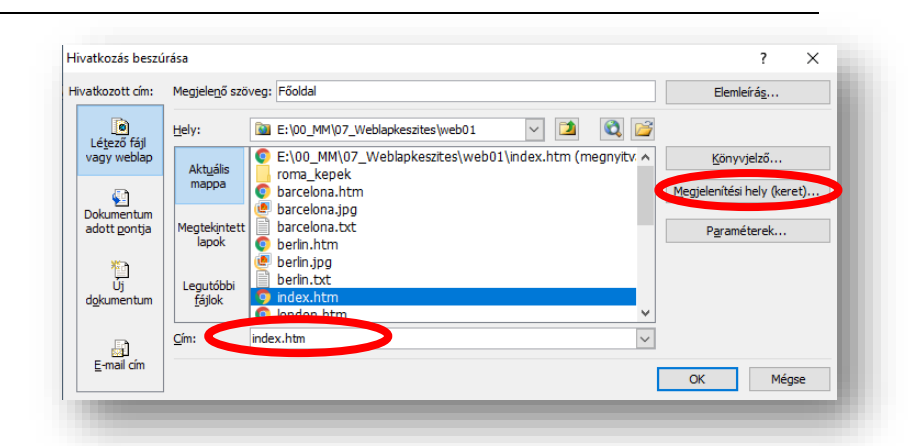

A hivatkozás elérését, mappaváltással, egérkattintással választhatjuk ki!

A megjelenítési hely (keret)... menüpontban beállíthatjuk, hogy egy új ablakban nyissuk meg a hivatkozott oldalt, vagy ugyanabban az ablakban amiben vagyunk.

A menüsor összes városára készítsd el a hivatkozást! Majd az OK gombbal érvényesíthetjük a beállításainkat!

Táb

Elre

16. A menüsor alá be fogunk szúrni egy vízszintes vonalat!

A Beszúrás / HTML / Vízszintes vonal menüpontot kell kiválasztani! Itt be lehet állítani, hogy milyen széles legyen. Százalékban, vagy képpontban lehet megadni. Magasságot, rendezést és színt is állíthatunk. Szúrjál be egy 800 kp széles vonalat!

# TÁBLÁZATOK BESZÚRÁSA

- 17. A weblap készítés egyik legfontosabb eleme a táblázatok készítése! A Táblázat menü / Táblázat beszúrása... kiválasztásával indíthatjuk a táblázat beszúrását! Meg kell adni: hogy hány oszlopot és sort szeretnék a táblázatba!
  - Ebben az esetben legyen 2 sor és 6 oszlop!
  - Igazítsuk középre!
  - Legyen 900 kp széles!
  - Cellamargó legyen: 1 kp
  - Cellaköz legyen: 2 kp
  - Szegély mérete: 1 kp
  - A szegély színe legyen: sötétkék
  - Háttér színe legyen: fehér

|                  | Vízszintes vonal tulajdonságai ? X n-I-Párizs-I-Prág             |
|------------------|------------------------------------------------------------------|
|                  | Méret                                                            |
|                  | Szélesség: 800 🔅 🔿 százaléka az ablak szélességének<br>💿 képpont |
|                  | Magasság: 2 🖨 képpont                                            |
|                  | Igazitas OBalra   Középre Jobbra                                 |
|                  | Szín:                                                            |
|                  |                                                                  |
|                  | OK Mégse                                                         |
|                  |                                                                  |
|                  | ök <u>Tábl</u> ázat <u>W</u> ebhely A <u>d</u> atnézet N         |
|                  | Táblázat be <u>s</u> zúrása                                      |
|                  |                                                                  |
| Táblázat beszúi  | rása ? 🗙                                                         |
| Méret            |                                                                  |
| Sorok: 2         | Szlopok: 6                                                       |
| Elrendezés —     |                                                                  |
| Igazítás:        | Középre 🗸 Közélesség megadása:                                   |
| Lebegtetés:      | Alapértelmezett 900 O százalék                                   |
| Cellamargó:      | 1 Magasság megadása:                                             |
| Cellaköz:        | 2 ¢ 0 ¢ képpont<br>O százalék                                    |
| Szegélyek        |                                                                  |
| Méret:           | 1                                                                |
| Szín:            |                                                                  |
|                  | regéry osszecesikása                                             |
| Háttér —         |                                                                  |
| Szín:            |                                                                  |
| пацегкер         | Ildszilalata                                                     |
|                  | Tallózás Tulajdonságok                                           |
| Elrendezési eszl | közök —————                                                      |
| Elrendezés       | si eszközök engedélyezése                                        |
| Beállítás        |                                                                  |
| Beállítás al     | apértelmezettként új táblázatok számára                          |
|                  | OK Mégse                                                         |
|                  |                                                                  |

- A táblázat beszúrása után szükséges a cellák tulajdonságainak beállítása is.
  - Ha jobb egeret nyomunk a táblázaton belül (kijelölt cellákon), akkor látjuk hogy a Lap tulajdonságai.. mellet, már a Táblázat tulajdonságai...-t és a Cellák tulajdonságai...-t is formázhatjuk.
  - Amikor beállítottuk a táblázat szélességét 900 képpontra és külső szegélyeket helyeztünk el körben, utána még a cellákat is be kell állítanunk. Tesszük ezt azért, hogy ne változzon a cellák szélessége aránytalanul!
  - Tehát válasszuk ki a Cella tulajdonságai... menüpontot és állítsuk be a cellák szélességét 150 kp-ra, a szegély legyen 1 kp és sötétkék, a háttér legyen Hex = {33,33,33}!
- 19. Fontos, hogy munka közben
  folyamatosan mentsük az eddig
  elkészült weboldalt! A megnyitott oldal
  tetején, a fülön egy "\*" jelzi, hogy változás történt a weblapon. A
  fülön jobb egér nyomása után a mentést kell kiválasztani! Ezt
  bizonyos időközönként ismételni kell!
  Illetve mindenkor menthetünk a Szokásos eszköztár mentés
  ikonjával!

# KÉPEK BESZÚRÁSA, FORMÁZÁSA A WEBOLDALON

20. Következő feladatunk, hogy képeket helyezzünk el a táblázat első sorába!
A Mappalistából húzzuk be a barcelona.jpg képet a táblázat első sorának első cellájába!

Először meg kell adni a **Helyettesítő szöveg**et, ami akkor fog kiíródni, ha a kép valami miatt nem megjeleníthető a böngészőben!

A kép tulajdonságai ablakban két fül található. Az első az **Általános fül**, ahol a jobb oldali képen látható tulajdonságot állíthatjuk be.

Képeket a **Beszúrás menüben a Kép… alpont alatt is be lehet szúrni, tallózással!** Itt viszont arra kell figyelni, hogy a beszúrandó kép a webhely mappában legyen!

|                     | Kisegítő lehetőségek tulajdonságai |               |           | ?         | ×         |     |
|---------------------|------------------------------------|---------------|-----------|-----------|-----------|-----|
|                     | Helyettes                          | ítő szöveg:   | Barcelona |           |           |     |
|                     | Hosszú lei                         | írás:         |           |           | Tallóza   | ás  |
|                     | Rákérdezés                         | képek beilles | ztésekor  | OK        | Még       | se  |
| ép tulajdor         | nságai                             |               |           |           | ?         | ×   |
| Általános           | Megjelenés                         |               |           |           |           |     |
| Kép:                |                                    |               |           |           |           |     |
| barcelona.          | .jpg                               |               | Tall      | ózás Szer | kesztés   |     |
| Képfájl tí          | pusa                               |               |           |           |           | - 1 |
| Kisegítő leh        | netőségek                          |               |           |           |           | -1  |
| Helphanel Helphanel | lyettesítő szöveg:                 | Barcelona     |           |           |           |     |
| Hosszú le           | eírás:                             |               |           |           | Tallózá   | s   |
| Hivatkozás          |                                    |               |           |           |           | - 1 |
|                     | Hely:                              |               |           |           | Tallózá   | s   |
| Megjelen            | ítési keret:                       |               |           | /         | Paraméter | ek  |
|                     |                                    |               |           |           |           |     |
|                     |                                    |               |           |           |           | - 1 |
|                     |                                    |               |           | ОК        | Mé        | gse |
|                     |                                    |               |           |           |           |     |

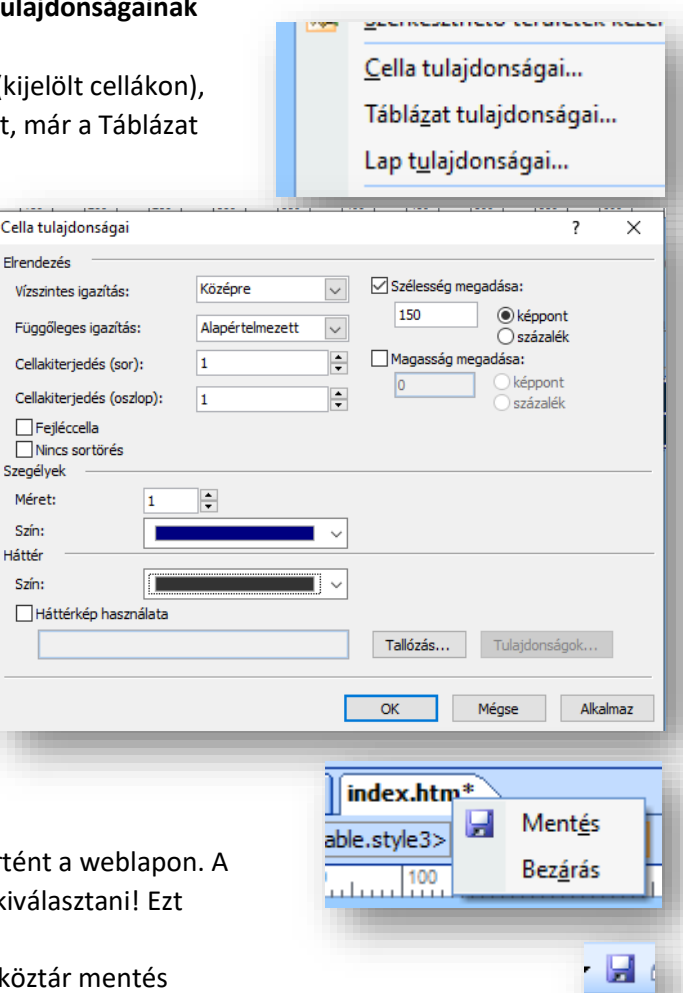

- **21.** A **kép beszúrása**kor a **Megjelenés fül**ön fontos tulajdonságot lehet beállítani!
  - Például, amikor összefüggő szövegbe szeretnénk képet elhelyezni és körbe szeretnénk futtatni, akkor kiválaszthatjuk jobbra vagy balra akarjuk a képet elhelyezni, a minta szerint.
  - Aztán lehetőség van a képet egyszerűen csak igazítani.
  - Adhatunk szegélyt a képnek.
  - Margóval láthatjuk el vízszintesen és függőlegesen.
  - Megadhatjuk a kép pontos méretét. Méretarány megtartásával, vagy anélkül.

| Általános Megjelenés                          |        |                             |
|-----------------------------------------------|--------|-----------------------------|
| Körbefuttatás stílusa                         |        |                             |
| Nincs Jobbról Balról                          |        |                             |
| Elrendezés                                    |        |                             |
| Igazítás: Alapértelmezett 🗸 Vízszintes margó: | 0      | <b>•</b>                    |
| Szegély vastagsága: 📮 Függőleges margó:       | 0      | ÷                           |
| Méret                                         |        |                             |
| ✓ Méret megadása Szélesség: 148               | ág: 96 | <b>₽</b><br>ppont<br>ázalék |
| Méretarány megtartása                         | 0      |                             |
| OK                                            | Mé     | igse                        |

A konkrét példában, húzd be a képeket abc

sorrendben egymás után a felső sor celláiba! Méretarány megtartása nélkül (pipa kivétele), legyen az összes kép 148\*96 kp!

A táblázat második sorába gépeld be a városok nevét a minta szerint! A szöveg színe legyen fehér!

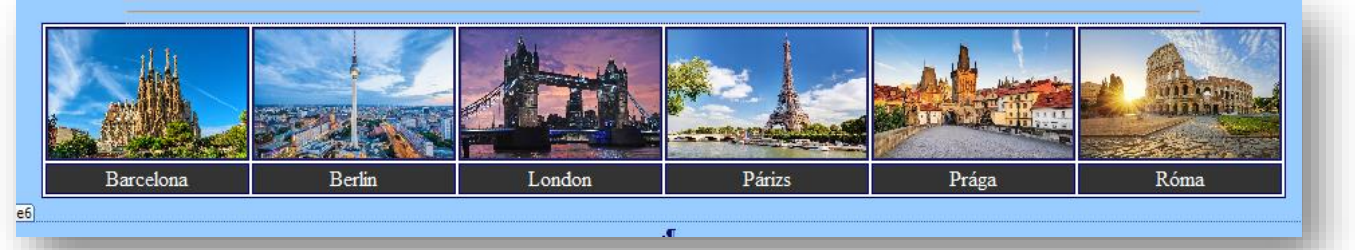

A képekre tegyél hivatkozást, mellyel megnyitod a képet nagy méretben!

A táblázat második sorában lévő városnevekre tegyél hivatkozásokat, amellyel megnyitod a weblapokat!

A táblázat alá írd be a következő sorba: Fővárosok; Az alatta lévő sorba pedig írd be: Kvízek

| Nyisd meg a linkek.txt fájlt, tedd vágólapra az első<br>sorban lévő hivatkozást!<br>Készíts hivatkozást a Fővárosok szóra!<br>Illeszd be a "Cím:" sorba a vágólapról a hivatkozást! | Webhely       index.htm*       linkek.txt         1       https://hu.wikipedia.org/wiki/A_vil&C3&Alg_f&C5&91v&C3&Alrosai         2       https://online.seterra.com/hu/vgp/3051         Image: Image: Im |
|----------------------------------------------------------------------------------------------------|----------------------------------------------------------------------------------------------------|
| Állítsd be , hogy új ablakban nyíljon meg!                                                                                                    | Az aktuális kereteket tartalmazó lap Közös megjelenítési hely                                                                                                    |
| Az előzőekben leírtak alapján készítsd el a<br>"Kvízek" szóra is a hivatkozást!                                                                                                    | A lap alapértelmezése (nincs)<br>Azonos keret<br>Teljes lap<br>Új ablak<br>Szülőkeret                                                                                                    |
|                                                                                                    | <u>Fővárosok</u>                                                                                                    |
|                                                                                                    | <u>Kvízek·</u> ¶                                                                                                    |
| A következő sorba jobbra rendezve, Arial betűtípussa                                                                                                    | al, 8 kp-os                                                                                                    |
| meretben a minta szerint ird be a nevedet!                                                                                                    | Készítette:·Vezetéknév·Keresztnév·¶                                                                                                    |
| Mentsd az eddigi munkádat!                                                                                                    |                                                                                                    |

# WEBLAPOK MENTÉSE, ELLENŐRZÉSE, ÚJRA MEGNYITÁSA

22. Fontos, hogy a weblapkészítés folyamán mindig ellenőrizd, hogy az eddigi webhely működik-e! Ezért most zárjunk be a SPD programot, minden megnyitott oldallal!

Lepjünk be a webhely mappájába és nyissuk meg az index.htm oldalt a Google Chrome böngészővel! Ha esetleg nem az az alapértelmezett böngésző, akkor jobb egér az index.htm ikonon, Társítás / Másik alkalmazás választása, majd a Google Chrome kiválasztása után egy kell betenni, hogy mindig ezt a programot rendelje hozzá az ilyen típusú fájlokhoz! ~

- 23. Azért zártunk be mindent, hogy most megnézzük, hogy hogyan kell újra megnyitni szerkesztésre a webhelyünket! Tehát, a webhelyen nyomjunk jobb egeret az index.htm oldalon, majd társítás, MS Office SPD kiválasztása! Aztán sorban a Mappalisában kétszer rákattintva meg kell nyitni az összes többi weblapot egymás után! Majd folyathatjuk a munkát!
- 24. Lépjünk át a barcelona.htm oldalra! Állítsuk be a Lap tulajdonságait a következőképpen:
  - A címsorban a "Barcelona" szöveg jelnejen meg!
  - A lap hátterének a színe legyen: Hex={FF,FF,CC}
  - A szöveg színe legyen: (0,128,0)

A linkek színe minden állásában legyen: sötétkék! A lapon állítsd be a következőket:

- Írd be az első sorba a "Barcelona" címet!
- A következő sorba szúrjál be egy 600 kp széles vonalat!
- A harmadik sorba másold át az előző oldalról a menüsort!
- Nyisd meg a webhely mappájában lévő barcelona.txt fájl, majd másold át a teljes szöveget a weboldalra!
- A következő bekezdésbe húzd be a barcelona.jpg képet! A kép szélessége, rögzített méretarány mellett legyen 300 kp-t! A képnek legyen 3 kp vastag szegélye!
- A cím legyen Címsor 2 stílusú!
- Az oldalon minden bekezdést állítsál középre!
- Az oldalon minden bekezdés legyen Verdana betűtípusú és 14 méretű! (kivéve a címet!)
- A szöveges bekezdés legyen sorkizárt!
- A Formátum menü / Bekezdés menüpontjában állítsd be, hogy az egész oldalon (Ctrl + A) bal illetve a jobb behúzás legyen 200 kp!
- A bekezdések közötti térköz az egész oldalon legyen előtte és utána 12 kp!
- Készítsél hivatkozást a képre, mellyel megnyitod a barcelona.jpg képet, új ablakban!
- Végül mentsd az oldalt!
- Lépj át a böngészőbe, frissítsd a megnyitott oldalt (F5) és próbáld ki az újonnan elkészült linkeket!

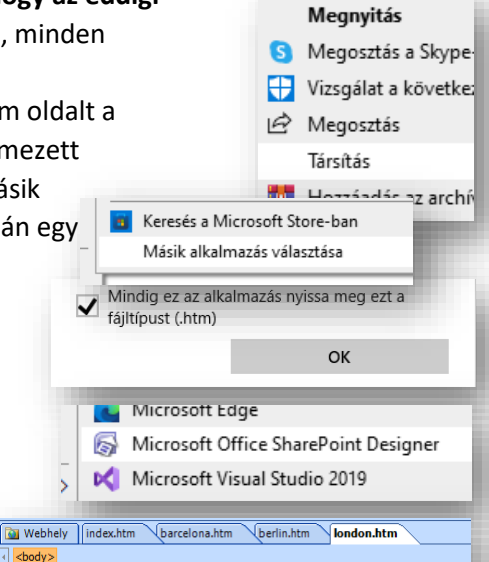

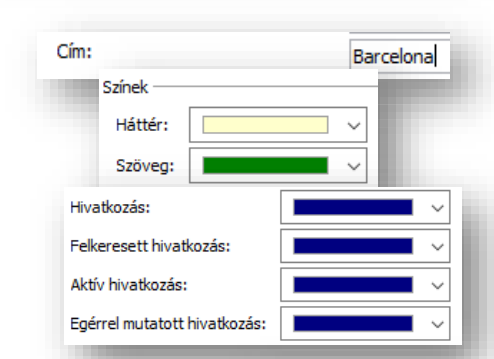

<body>

|      |          | ^ <u>_</u> | <u>Ú</u> j stílus           |
|------|----------|------------|-----------------------------|
|      |          |            | CSS-stíluso <u>k</u>        |
| Jiu  |          |            | C <u>S</u> S tulajdonságai  |
|      |          |            | <u>C</u> ímke tulajdonságai |
|      |          | Α          | B <u>e</u> tűtípus          |
|      |          | ET         | Bekez <u>d</u> és           |
|      | Bekezdés | •—         |                             |
|      | Behúzás  | és térk    | öz                          |
|      | Igaz     | ítás:      | ~                           |
|      | Behúzás  | ; —        |                             |
|      | Bal o    | oldalt:    | 200                         |
|      | Jobb     | oldalt:    | 200                         |
|      | Térköz   |            |                             |
|      | Előt     | te:        | 12                          |
|      | Utár     | na:        | 12                          |
| BARC | ELON     | A¶         |                             |

Formátum Eszközök

Főoldal-|-Barcelona-|-Berlin-|-London-|-Párizs-|-Prága-|-Róma-Az-1,6-milliós- Barcelona-Európa-egyik-legizgalmasabb-városa:-különleges modernista- épületeket, remek- tengerpartokat, hegyeket- és- izgalmas kirándulási- lehetőségeket- egyaránt- kínál- Klfejezetten- sob programlehetőség- van-Barcelonában- és- a- környéken, akár-1-2- hétig- is könnyedén-el-lehet-tölteni-az-időt a-katalán-fővárosban, az-európai-városo-közül-az- egyik- legtöbb- jelentős- látnivalóval- rendelkezik.- És- persze- az elsőrangú' gasztronomiáról- és- Barcelona- pezsgő- hangulatáról- se- szabac megfeledkezni.5 izgalmas

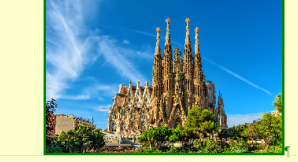

# 25. Lépjünk át a berlin.htm oldalra! Ezen az oldalon a Könyvjelzők elhelyezését és az oldalon belüli hivatkozásokat fogjuk megnézni!

A Lap tulajdonságainál állítsuk be a következőket:

- A böngésző címsorában a "Berlin" szöveg jelenjen meg!
- Az oldal háttérszíne legyen: Hex={CC,FF,CC}
- A szöveg színe legyen: fekete!
- A linkek színe maradjon az alapbeállítás!

A következő utasításokat végezzük el az oldalon:

- Az előző (barcelona.htm) oldalról másoljuk át a címet, a vonalat és a menüt!
- A címet írjuk át "BERLIN"-re!
- A berlin.txt-ből minden szöveget másoljuk át az oldalra!

(Ha nem sikerül bekezdés tagolással beszúrni a szöveget, akkor először a txt-ből másoljuk át egy üres Word dokumentumba, m ajd onnan másoljuk át a bekezdésekkel tördelt szöveget a weboldalra!)

- Az átmásolt szöveg legyen Verdana betűtípusú, 10 p méretű!
- A bal és jobb behúzás legyen 200 kp!
- A szöveg legyen sorkizárt!
- A "Látványosságok" alcím legyen Címsor 2 stílusú, Verdana, középre rendezett!
- A alcímeket másold fel a "látványosságok és a "Brandenburgi kapu …" közé a minta alapján!
- Majd tegyél négyzet alakú felsorolás jeleket a négy sorra!

# KÖNYVJELZŐK HASZNÁLATA A WEBOLDALON

26. Most pedig helyezzük el a Könyvjelzőket az oldalon!

- Először is jelöljük ki az első alcímet (Brandenburgi kapu...), majd a Beszúrás menüben válasszuk ki a Könyvjelző menüpontot!
- A felajánlott nevet fogadjuk el (ok)!
- Azt, hogy könyvjelző van a szövegen, úgy látjuk, hogy szaggatott aláhúzás van a szövegen!
- Most tegyük hasonlóképpen még három könyvjelzőt a maradék alcímre!
- Tegyünk egy külön könyvjelzőt a lap tetején lévő címre is!
- A lap aljára gépeljük be a "vissza a lap tetejére" szöveget!
- Amikor minden szükséges pontra elhelyeztük a könyvjelzőket, akkor oldalon belüli hivatkozásokat (linkeket) tudunk készíteni.

Jelöljük ki a felsorolás első sorát! Majd jobb egér Hiperhivatkozás...!

Bal oldalon ki kell választani, hogy a "Dokumentum egy adott pontjára" akarok hivatkozni és kiválasztani az alcímhez tartozó Könyvjelzőt! Aztán Ok gomb! Majd lejjebb megyek egy sorral a felsorolásban és a következő hivatkozást is elkészítem!

Végül a "vissza a tetejére" szövegnél a BERLIN könyvjelzőt választom ki! Végül ne felejtsük elmenteni az oldalt!

|   | L <u>a</u> p megnyitása új ablakban |
|---|-------------------------------------|
| 2 | Szerkeszthető területek kezelése    |
|   | Lap t <u>u</u> lajdonságai          |
| Α | B <u>e</u> tűtípus                  |
| 2 | Hi <u>p</u> erhivatkozás            |
|   |                                     |

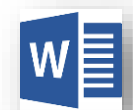

| Látvái                               |
|--------------------------------------|
| pu·/·Brandenburger·Tor¶              |
| mű·/• <u>Gedenkstätte</u> •Berliner• |

Checkpoint-Charlie¶

Brandenburgi-ka

Berlini-fal-emlél

Reichstag

Brandenburgi·kapu·/·Brandenburger·Tou p.style10

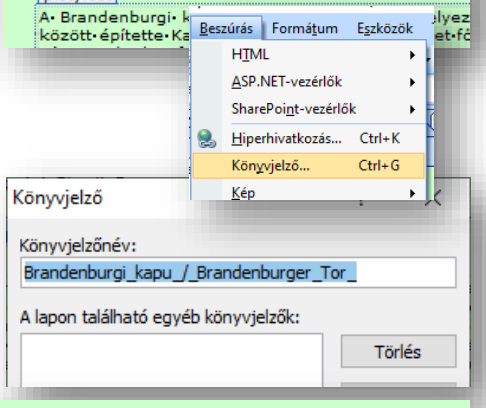

Brandenburgi·kapu·/·Brandenburger·Tor¶

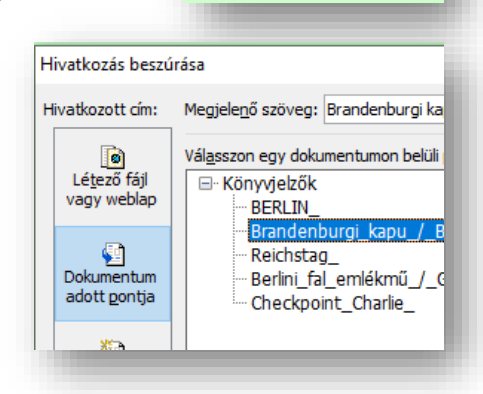

vissza a tetejére¶